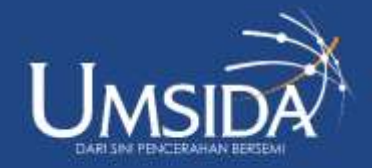

Universitas Muhammadiyah Sidoarjo

Analisis Postur Tubuh dan Beban Kerja Mental Pada Operator Produksi Dengan Metode *Rapit Entire Body Assesment* (REBA) Dan *Modified Cooper Harper* (MCH)

> Disusun Oleh: Prayoga Dwi Firmansyah (201020700013)

> > Dosen Pembimbing: Boy Ismaputra, ST., MM

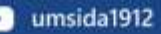

## 1. Pendaftaran Akun di Web Jurnal

Pembuatan akun pada web

https://jurnal.polbeng.ac.id/index .php/ISI Setelah masuk pada web jurnal, klik menu pilih register

Isi data seperti yang ada pada gambar dibawah ini

3

HOME / Register

#### Register

Required fields are marked with an asterisk: \*

#### Profile

Given Name \*

Prayoga

Family Name

Firmansyah

#### Affiliation \*

UMSIDA

Country \*

Indonesia

| prayoga dwi firmnasyah@ | igmail com                                             |
|-------------------------|--------------------------------------------------------|
|                         |                                                        |
| Usemame *               |                                                        |
| prayoga                 |                                                        |
|                         |                                                        |
| Password *              |                                                        |
|                         |                                                        |
|                         |                                                        |
|                         |                                                        |
|                         |                                                        |
| Repeat password *       |                                                        |
| Repeat password *       |                                                        |
| Repeat password *       |                                                        |
| Repeat password *       |                                                        |
| Repeat password *       |                                                        |
| Repeat password *       | mu that collected and stand secondian to the relevan   |
| Repeat password *       | my data collected and stored according to the privacy: |

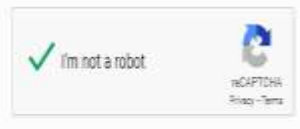

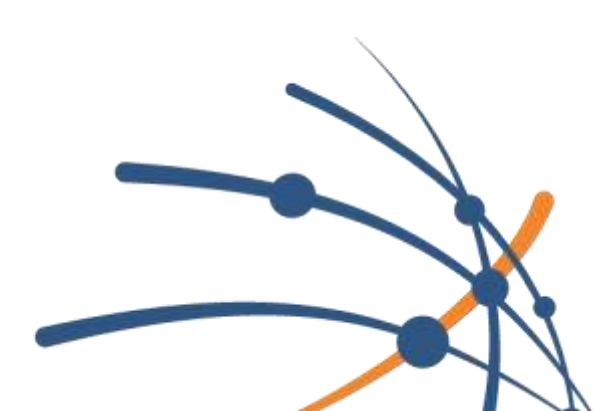

### 2. Submission

### 1. Start

| INOVTEK Polbeng - Seri Informatika<br>Kembali ke Naskah Masuk |                                                                                                    | Д <b>(8</b> ) |                                                                                   |
|---------------------------------------------------------------|----------------------------------------------------------------------------------------------------|---------------|-----------------------------------------------------------------------------------|
| ##submission.details##<br>##default.submission.step.details## | Judul *<br>Analisis Postur Tubuh dan Beban Karja Mental Pada Operator Produksi Dengan Mete<br>Kata Kunci<br>Kata kunci biasanya berupa sebuah frasa tunggal atau frasa-tiga-kata yang digunakan<br>untuk menandakan topik utama sebuah haskah.<br>RBA MCH, Belak Karja Mental ★<br>Abstrak *<br>B J x <sup>4</sup> X <sub>3</sub> Ø<br>Anteishan otei dasat menyebabban masalah atau gelela mahakakatai<br>Pada masalah masalah atau gelela mahakakakatai<br>Pada masalah masalah atau gelela mahakakakatai |               | Centang semua kolom, setelah<br>itu arahkan kursor kebawah<br>dan klik "continue" |

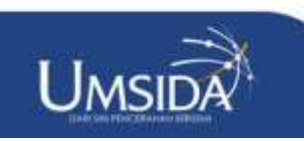

# 2. Upload Submission

Setelah selesai pada kolom "start", selanjutnya ke kolom "upload submission"

| #submission.wizard.titleWit                            | hStep##                                                                                                    | Simpan untuk Nant |
|--------------------------------------------------------|----------------------------------------------------------------------------------------------------|-------------------|
| 🕑 Detail —— 💿 Unggah File ——                           | 3 Kontributor — 4 ##submission.forTheEditors##                                                                                           | (5) Tinjauan      |
| Unggah File<br>##default.submission.step.uploadFiles## | File                                                                                                    | Tambah File       |
|                                                        | <ul> <li>Jurnal Inovteng Polbeng Prayoga Dwi Firmansyah (1) (1)</li> <li>File jenis apa ini? <u>File Utama Naskah</u> Lainnya</li> </ul> | Ubah Hapus        |
| Kembali                                                | Terakhir disimpan 3 menit yang lalu Simpan untuk t                                                                                       | Nanti Lanjutkan   |

Pada gambar samping setelah upload file sesuai dengan format template kemudian klik "article Text" setelah itu klik " Countinue"

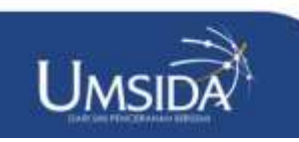

# 3. Metadata

Setelah proses upload selesai, Langkah selanjutnya akan berada di Langkah " Enter Metadata" seperti pada gambar dibawah ini

| INOVTEK Polbeng - Seri Informatika                                                                            |                                                                                                    | 4 O |
|----------------------------------------------------------------------------------------------------|----------------------------------------------------------------------------------------------------|-----|
| Akur Kerja<br>Putalkasi<br>Status: Titlak dijadwakar<br>-judul & Ahetrok<br>Koncributar<br>Metadata<br>Galioy | Pyellas<br>Corosh: A, The<br>Jadul *<br>ANALYSS OF BODY POSTURE AND MENTAL WORK<br>Svelgudue<br>Abstrak *<br>B J X <sup>4</sup> X <sub>8</sub> |     |

Setelah mengisi kolom yang ada di gambar tersebut, klik "save".

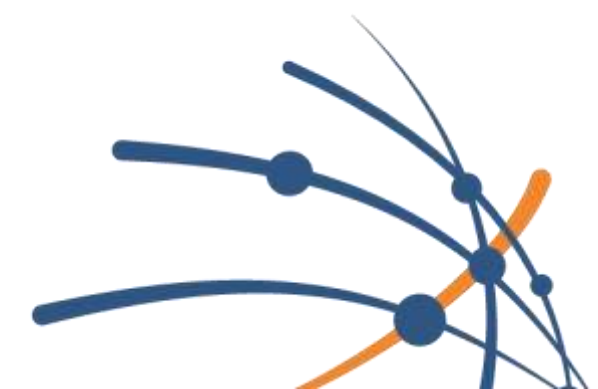

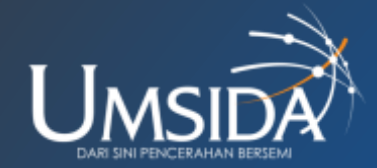

### 3. Proses Revisi

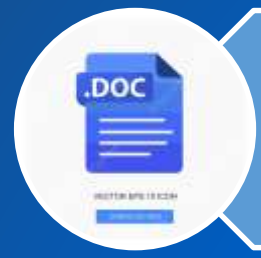

Setelah apload artikel selesai, tunggu reviewer akan merevisi artikel dan hasil revisi akan dikirim melalui email atau bisa di lihat melalui akun web.

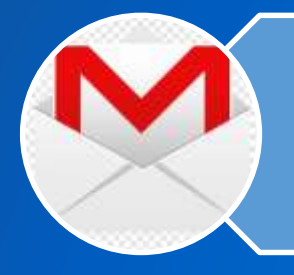

Setelah sudah mendapatkan pesan email, klik link isi pesan yang ada di pesan masuk email atau melalui akun web kita akan mengetahui apa saja yang perlu diperbaiki pada artikel kita

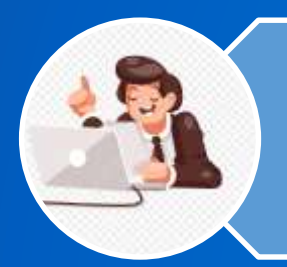

Setelah diperbaiki, Kirim lagi hasil perbaikan dari kita di kolom "workflow" pada bagian Submission sesuai id artikel kita

# Review

**INOVTEK Polbeng - Seri Informatika** Δ Revisi Masuk - Kembali ke Naskah Masuk Melalui Akun Publikasi Alur Kerja **WEB** Naskah Ulasan Copyediting Produksi File Naskah Q Carl Ia 44 Jurnal Inovteng Polbeng Prayoga Dai Firmansyah (1) (1).doca july 28. File Utama Naskah 2024 Unduh Semua File **Diskusi Prareview** Tambahkan diskusi Name Dari Invision Lab. Deurope Invitation 11. A message reparsing INOVIEK Polbeng - Seri Informatika mnurtam prayoga 2 2024-07-30-04:55 2024-07-31 12:23 PM: PM m//jumal.putheng.ac.id/index.php/SD2B3calSSS:tat/authon-deatement/authon-deatement/authonand-sat/Aeth-tat/Subministentd.s13Bategeld's 1\_spa ů.

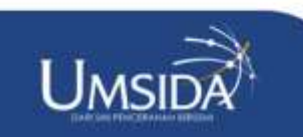

| Alar Terja Publikasi |                                                     |                            |                               |             |           |  |
|----------------------|-----------------------------------------------------|----------------------------|-------------------------------|-------------|-----------|--|
| Nasiat               | Ulasan Copyediting Produksi                         |                            |                               |             |           |  |
| File Na              | skah                                                |                            |                               |             | Q Cari    |  |
| • @                  | 4 Junal Inoterg Poberg Prayage Dwi Firm             | ersyah (†) (†) decx        | ))内国<br>2014                  | Fie Jana Va | siah      |  |
|                      |                                                     |                            |                               | Unduh Se    | enua File |  |
| Diskus               | i Prareview                                         |                            |                               | Tambahka    | n diskusi |  |
| 100                  |                                                     | <u>Sai</u>                 | jantar (d);                   | Jacker      | Date      |  |
|                      | o <u>e repardino 140/781 Polbero - Seri Informa</u> | nutan<br>2040-31455<br>Pil | рајода<br>204477-311223<br>РМ | 2           |           |  |

| A message regarding INOVTEK Polbeng - Seri Informatika                         |                  | x      |
|--------------------------------------------------------------------------------|------------------|--------|
| Partisipan                                                                     |                  |        |
| Muhammad Riza Nurtam (mnurtam)                                                 |                  |        |
| Prayoga Dwi Firmansyah (prayoga)                                               |                  |        |
|                                                                                |                  | Q ca   |
| Pesan                                                                          |                  | kat.   |
| Ream                                                                           | Dari             |        |
| Judul dan identitas:                                                           | mnurtam          | mua Fi |
| 1. Recently a tamplate comilier in indial day identify popula                  | 2024-07-30 04:55 |        |
| r, no racivan tempete perundan judur dan kuchatas penuns                       | PM               | disku  |
| Abstrak:                                                                       |                  |        |
| 1. Jelaskan apa yang ingin dicapai melalui analisa ini, misalnya, apakah untuk |                  | San    |
| meningkatkan keamanan kerja, efisiensi produksi, atau kesejahteraan pekerja.   |                  |        |

meningkatkan keamanan kerja, efisiensi produksi, atau kesejahteraan pekerja. 2. Sertakan data kuantitatif atau statistik yang menunjukkan seberapa signifikan masalah postur dan beban kerja mental terhadap pekerja.

#### Pendahuluan:

Inform

Naski

File

\*

Dis

Rexis

 Beberapa istilah dan akronim seperti REBA (Rapid Entire Body Assessment) dan MCH (Modified Cooper Harper) perlu didefinisikan secara eksplisit pada saat pertama kali disebutkan agar semua pembaca, termasuk yang mungkin tidak.

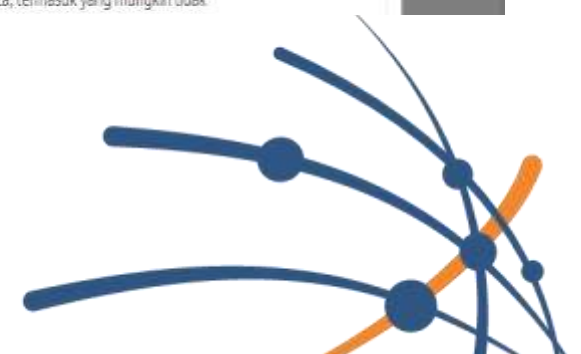

### 4. ACC Apload (LOA)

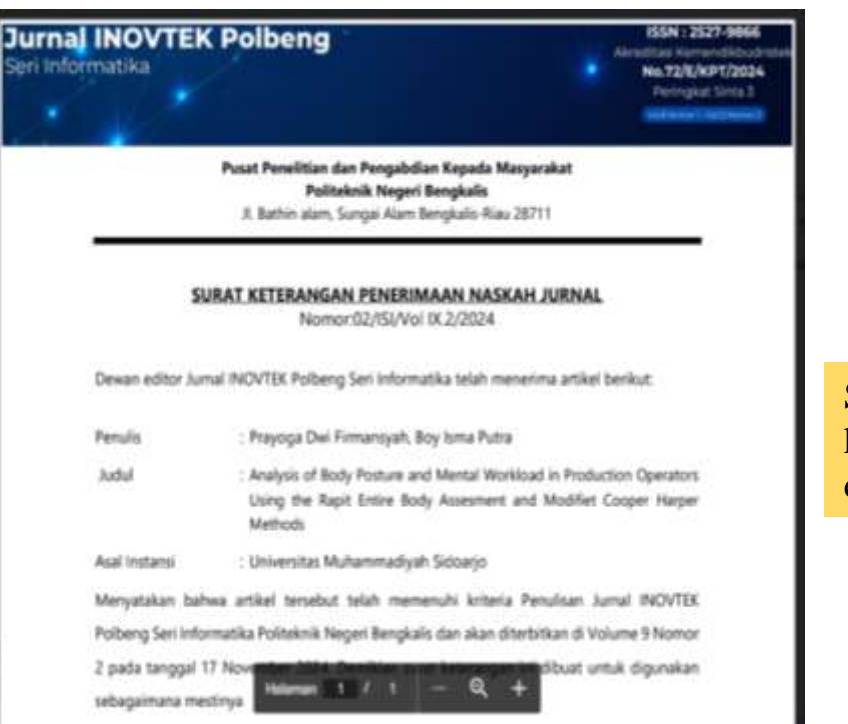

Setelah artikel di acc akan dikonfirmasi melalui Gmail untuk ke tahap berikutnya untuk terbit jurnal. Seperti pada gambar dibawah ini

> universitas muhammadiyah sidoarjo

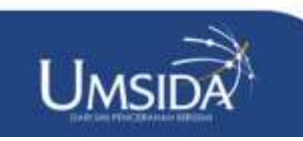

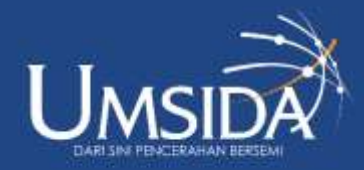

Universitas Muhammadiyah Sidoarjo

# TERIMAKASIH

WASSALAMUALAIKUM WR.WB

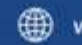

muha

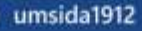